TRIBUNAL DE JUSTIÇA DO ESTADO DO RIO DE JANEIRO

DGTEC – Diretoria Geral de Tecnologia da Informação DERUS – Departamento de Relacionamento com o Usuário

# MANUAL DO USUÁRIO

# COMPROVAÇÃO DE AUXÍLIO SAÚDE (Geral) Versão 1.2

de JANEIRO

ESTADO do

# ÍNDICE

| L    | Como Acessar o Sistema de Comprovação de Auxílio Saúde | 03 |
|------|--------------------------------------------------------|----|
| П    | Cadastrar Comprovação de Auxílio Saúde                 | 05 |
|      | 2.1 - Comprovação Automática                           | 07 |
|      | 2.2 - Inclusão de Comprovação                          | 08 |
|      | 2.3 - Comprovação de Funcionário Requisitado           | 14 |
| III  | Excluir Registro de Comprovação de Auxílio Saúde       | 16 |
| IV   | Alterar Registro de Comprovação de Auxílio Saúde       | 18 |
| V    | Cadastrar Restabelecimento do Auxílio Saúde            | 19 |
| VI   | Relatórios / Extratos                                  | 22 |
|      | 6.1 - Recibo de Comprovação                            | 22 |
|      | 6.2 - Recibo de Restabelecimento                       | 23 |
|      | 6.3 - Extrato Administrativo                           | 24 |
|      | 6.4 - Extrato Pessoal                                  | 25 |
| VII  | Imprimir Recibo e Extratos                             | 27 |
| VIII | Como Sair do Sistema                                   | 28 |
| IX   | Configurar o Internet Explorer                         | 29 |

# I - COMO ACESSAR O SISTEMA DE COMPROVAÇÃO DE AUXÍLIO SAÚDE

Para acessar o sistema de COMPROVAÇÃO DE AUXÍLIO SAÚDE para os lançamentos dos comprovantes de pagamentos de planos de saúde pela INTRANET dos Funcionários do Poder Judiciário do Estado do Rio de Janeiro, o usuário deverá selecionar a opção SERVIÇOS E SISTEMAS na tela inicial da página interna do Tribunal de Justiça (http://intranet.tj.rj.gov.br/).

| TRIBUNAL D<br>Estado do Ric                                                                     | E JUSTIÇ.<br>de Janeiro                | A                                                     | ]]<br>página inicial                     | NTRANET                     | 1           |
|-------------------------------------------------------------------------------------------------|----------------------------------------|-------------------------------------------------------|------------------------------------------|-----------------------------|-------------|
| Consultas Serviços                                                                              | Instituciona                           | l Corregedoria                                        | Concursos                                | Licitações                  | Webmail     |
| ONDE ENCONTRO<br>Selecione                                                                      |                                        | Justiça Itinera                                       | nte                                      |                             | ESAJ        |
| Encontrar                                                                                       |                                        | Indugurayoe                                           | - market                                 | FALE CONOSCO                | ()          |
| INFORMATIVO TJ                                                                                  |                                        | CONSULTA PROCESSUAL                                   |                                          | OUVIDORIA                   |             |
| notícias clippings opi                                                                          | niões destaques                        | ORIGEM: Primeira Inst                                 | ância 💽                                  | TELEFONES ÚTEL              | \$          |
| Últimas Notícias - Assesso<br>16/08/2006 - Parceria vai facilita<br>de mandados nas comunidades | <b>ia de Imprensa</b><br>r cumprimento | Nº PROCESSO:                                          |                                          | DÚVIDAS SOBR                | E CUSTAS    |
| Ω 16/08/2006 - CBF tem pedido de<br>negado e indenizará torcedor                                | e embargo                              | - CONSULTAS POR NOME                                  | Pesquisar                                | ENDEREÇOS E TE              | LEFONES     |
| 15/08/2006 - Justiça suspende l<br>pinstalação de torres de telefonia<br>Niterói                | ei contra<br>celular em                | - CONSULTAS POR OAB                                   | (                                        | SERVIÇOS E SIS              | TEMAS       |
| 15/08/2006 - Ampla terá de inde<br>vítima de choque elétrico                                    | enizar irmãos de                       | - ANDAMENTOS POR E-M<br>- FORMAS DISPONÍVEIS          | IAIL<br>5 DE CONSULTA                    | PRODUTIVIDAD                | E DO TJRJ   |
| LINKS                                                                                           |                                        |                                                       | -                                        |                             |             |
| JURÍDICOS                                                                                       | RIBUNAIS                               | GOVERNO                                               |                                          | OUTROS                      |             |
| Selecione                                                                                       | Selecione                              | Selecione                                             | - <u>-</u> 01                            | Selecione                   | • OK        |
| PAL<br>Av. Erasmo Braga, 115 - Centr                                                            | CIO DA JUSTIÇA<br>0 / CEP: 20020-90    | DO ESTADO DO RIO DE JAN<br>3 - Rua Dom Manuel, 29, Ce | IEIRO - FÓRUM CEN<br>antro / CEP: 20010- | ITRAL<br>090 / Tel.: (0××21 | ) 2588-2000 |

Ao selecionar a opção SERVIÇOS E SISTEMAS, abrirá uma tela para que o usuário informe seu login (nome de usuário) e senha de acesso aos sistemas da intranet. No campo SELECIONE o usuário deverá selecionar a opção Sistemas, e clicar no botão ENTRAR.

| SERVIÇOS E SISTEMAS |            |  |  |  |  |
|---------------------|------------|--|--|--|--|
| SELECIONE:          | Sistemas 🗸 |  |  |  |  |
| LOGIN:              |            |  |  |  |  |
| SENHA:              |            |  |  |  |  |
| Entrar              |            |  |  |  |  |

Na tela seleção de sistemas o usuário deverá selecionar no campo SISTEMAS a opção *SISTEMA AUXILIO SAUDE WEB* e clicar no botão OK.

| TRIE<br>E           | BUNAL D<br>stado do Rio | E JUSTIÇA<br>de Janeiro |              | )]<br>página inici | NTRANET<br>al   mapa do site |
|---------------------|-------------------------|-------------------------|--------------|--------------------|------------------------------|
| Consultas           | Serviços                | Institucional           | Corregedoria | Concursos          | Licitações                   |
| .: Seleção de Siste | ma :                    | <i>b</i>                |              | ii. Ai             |                              |
| Usuário:            | VERA LUCIA GO           | MES GUIMARAES           |              |                    |                              |
| Sistema:            | SISTEMA AUXIL           | IO SAUDE WEB 🔽          |              |                    |                              |
| Órgão:              | DGTEC - SERVIO          | CO DE SUPORTE ADMI      | ISTRATIVO -  |                    |                              |
|                     | OK                      |                         |              |                    |                              |

Em seguida, será aberta a tela do sistema AUXÍLIO SAÚDE onde o usuário deverá selecionar a opção desejada, com o auxílio do mouse.

| Sistema                         | Auxílio Saúde                                                                                                    |
|---------------------------------|----------------------------------------------------------------------------------------------------|
| TJERJ 🚯 Inicial                 | O Sair                                                                                                    |
| Comprovação do<br>Auxílio Saúde | Auxílio Saúde                                                                                                    |
| Alteração de<br>Valores         | Instruções:                                                                                                    |
| Restabelecimento                | A Birsteria Caral de Castão de Researa nom base no Ate Normative 05/2007, divulga e                                                                                                    |
| Recibo/Extrato                  | calendário que deverá ser observado pelos servidores para comprovação das despesas                                                                                                    |
|                                 | Finais de Matrícula Periodo de Comprovação                                                                                                    |
|                                 | 0 a 4 01/04/2008 a 30/05/2008                                                                                                    |
|                                 | 5 a 9 02/06/2008 a 31/07/2008                                                                                                    |
|                                 | Cabe ressaltar que:<br>a) os servidores aposentados poderão realizar a comprovação de suas despesas por ocasião de<br>seu recadastramento a ual; aqueles que assim o fizerem ficarão, conseqüentemente,<br>desobrigados de cumprilo calendário acima;<br>b) os servidores que se apisentarem durante o ano de 2008 deverão obedecer o calendário<br>acima, conforme seu final di matrícula;<br>c) os servidores já aposentados, porém em exercício de cargo de confiança deverão comprovar<br>suas despesas de acordo com o calendário acima, observando seu final de matrícula <b>de</b><br><b>aposentado</b> . |
|                                 |                                                                                                    |
|                                 | Selecionar, com o auxílio do<br>mouse, a opção desejada.                                                                                                    |

# **II - CADASTRAR COMPROVAÇÃO DE AUXÍLIO SAÚDE**

Na tela inicial do sistema Auxílio Saúde para cadastrar comprovantes do auxílio saúde e, em seguida, imprimir recibo, o usuário deverá, com o auxílio do mouse, clicar na opção *Comprovação de Auxílio Saúde*.

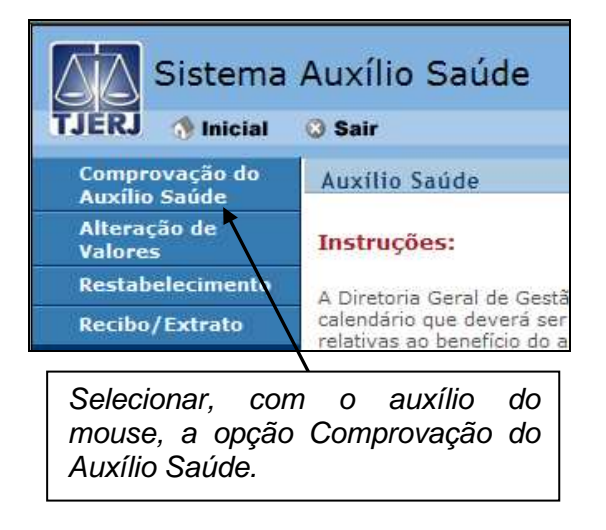

### Comprovação do

Ao selecionar a opção Auxílio Saúde o sistema abrirá a tela "Comprovação Auxílio Saúde" para que o usuário, após selecionar o ano da comprovação, informe a matrícula do funcionário sem o prefixo.

| S S                              | istema Auxílio Saúde                                        | A. DIA       |
|----------------------------------|-------------------------------------------------------------|--------------|
| TJERJ                            | 🐧 Inicial 🛛 Sair                                            | A OO         |
| Comprova                         | ıção Auxílio Saúde                                          |              |
| Exercício:                       | 2007                                                        |              |
| Matrícula:                       | 2008<br>2007<br>2006                                        | - 1          |
| Tipo do Func.:                   |                                                             |              |
| Lotação:                         |                                                             |              |
| Dependentes<br>Auxilio<br>Saúde: |                                                             | ×            |
| CNPJ:                            |                                                             | XX           |
| Valor (R\$):                     |                                                             |              |
| Observação:                      |                                                             | ×<br>Incluir |
|                                  |                                                             |              |
| Por: em: Local                   | Após selecionar o ano de<br>comprovação, informar matrícula |              |
|                                  | sem prefixo.                                                |              |

Após informar matrícula do funcionário basta pressionar a tecla TAB ou ENTER para que o sistema preencha automaticamente os campos NOME, TIPO DE FUNCIONÁRIO, LOTAÇÃO e DEPENDENTES AUXÍLIO SAÚDE.

30/7/2009

 $\rightarrow$  ATENÇÂO: No campo DEPENDENTES AUXÍLIO SAÚDE conterá os dependentes financeiros; cônjuge ou companheiro; filho(a) ou enteado(a) até 21 anos ou 24 anos se estiver fazendo curso superior ou escola técnica de segundo grau, e em qualquer idade no caso de invalidez/incapacidade permanente com laudo do DESAU; criança/adolescente sob a guarda ou tutela, até a sua cessação, cadastrados no sistema Gestão de Pessoas (GPES).

| TJERJ S                          | istema Auxílio Saúde<br>§ Inicial 🔉 Sair | C. A.   |
|----------------------------------|------------------------------------------|---------|
| 6 Comprova                       | ção Auxílio Saúde                        |         |
| Exercício:                       | 2007                                     |         |
| Matrícula :                      | 18926 VERA LUCIA GOMES GUIMARAES         | × 9     |
| Tipo do Func.:                   | EFETIVO                                  |         |
| Lotação:                         | DGTEC - SERVICO DE SUPORTE FINANCEIRO    |         |
| Dependentes<br>Auxilio<br>Saúde: | CRIS GUIMARAES                           | *       |
| CNPJ:<br>Valor (R\$):            | Teto pine comprovação: R\$ 1344,00       | X       |
| Observação:                      |                                          | Incluir |
|                                  | Dependentes do funcionário pesquisado.   |         |

A matrícula do funcionário poderá ser pesquisada por nome, para isso basta clicar, com o auxílio do mouse, na figura 2 (lupa). Na tela "Pesquisar Funcionário" basta informar o nome do funcionário na íntegra ou parcialmente e clicar no botão Pesquisar.

O sistema mostrará uma listagem e, após selecionar o funcionário desejado, clicando no botão verde (<sup>(I)</sup>), o nome do selecionado ficará em negrito. Para confirmar, basta clicar no botão Selecionar

| Funcionário: VERA LUCIA GOMES GUIMARAES Pesquisar |                               |                                                                                     |   |  |  |  |  |
|---------------------------------------------------|-------------------------------|-------------------------------------------------------------------------------------|---|--|--|--|--|
| м                                                 | atrícula                      | Nome                                                                                |   |  |  |  |  |
| <ul> <li>7980</li> <li>18926</li> </ul>           |                               | MARIA VERA LUCIA GOMES MARINS<br>VERA LUCIA GOMES GUIMARAES                         |   |  |  |  |  |
|                                                   |                               |                                                                                     | - |  |  |  |  |
|                                                   |                               | elecionar Sair                                                                      |   |  |  |  |  |
|                                                   |                               |                                                                                     |   |  |  |  |  |
|                                                   | Selecior<br>botão ve<br>botão | nar o funcionário clicando no<br>erde () e, em seguida, no<br><sup>Selecionar</sup> |   |  |  |  |  |

Ao pesquisar funcionário, o sistema mostrará as informações relacionadas ao funcionário selecionado.

# 2.1 – Comprovação Automática

Caso o funcionário participe de convênio com o TJRJ para a consignação em folha de pagamento, a comprovação coletiva será automática.

| 80 Comprov                       | ação Auxílio                            | ) Saúde           |                                                 |                                                 |                                                                                                    |          |  |  |
|----------------------------------|-----------------------------------------|-------------------|-------------------------------------------------|-------------------------------------------------|----------------------------------------------------------------------------------------------------|----------|--|--|
| Exercício:                       | 2007                                    |                   |                                                 |                                                 |                                                                                                    |          |  |  |
| Matrícula:                       | 23360 Nome: ANA RITA DE MATOS FERNANDES |                   |                                                 |                                                 |                                                                                                    |          |  |  |
| Fipo do<br>Funci:                | EFETIVO                                 |                   |                                                 |                                                 |                                                                                                    |          |  |  |
| Lotação:                         | DGTEC - S                               | SERVICO DE SUPOR  | TE ADMINISTRATIVO                               |                                                 |                                                                                                    | A V      |  |  |
| Dependentes<br>Auxilio<br>Saúde: | ERENITA                                 | DE MATOS FERNAND  | ES                                              |                                                 |                                                                                                    | -        |  |  |
| CNPJ:<br>Valor (R\$):            | <u></u>                                 | /                 | o para comprovação: R\$ 1344,00                 | 1                                               |                                                                                                    |          |  |  |
| Observação:                      |                                         |                   |                                                 |                                                 | ×                                                                                                    | Incluir  |  |  |
|                                  | Excluir                                 | CND1              | Descrição                                       | Valor                                           | Observação                                                                                                    | Autor    |  |  |
|                                  | 3                                       | 29.309,127/0001-7 | 9 AMIL ASSISTÊNCIA MÉDICA<br>INTERNACIONAL LTDA | Con<br>pro<br>1263,30 foll<br>aos<br>200<br>200 | mprovação automática<br>veniente de consignação<br>la de pagamento referent<br>s meses 200701, 200702,<br>0703, 200704, 200705,<br>1706, 200707, 200748, | em<br>te |  |  |
|                                  |                                         |                   |                                                 | 1262 20                                         | Seven and the second second second second second second second second second second second second second second                                          |          |  |  |

No registro automático constará na coluna *Observação* os meses de referentes ao pagamento em consignação, na coluna *Autom.* a caixa de verificação estará marcada e na coluna *Usuário* constará RH.

| Descrição                      | Valor           | Observação                                                                                                    | Autom. | Intemp. | Data Registro          | Usuári |
|--------------------------------|-----------------|----------------------------------------------------------------------------------------------------|--------|---------|------------------------|--------|
| ISTÊNCIA MÉDICA<br>DIONAL LTDA | 1263,30         | Comprovação automática<br>proveniente de consignação em<br>folha de pagamento referente<br>aos meses 200701, 200702,<br>200703, 200704, 200705,<br>200706, 200707, 200708. |        |         | 31/03/2008<br>00:00:00 | RH     |
|                                | 1263,30         |                                                                                                    |        |         |                        |        |
| •                              |                 |                                                                                                    |        |         |                        |        |
| P                              |                 |                                                                                                    | $\sim$ |         |                        |        |
|                                |                 |                                                                                                    | -      |         |                        |        |
|                                |                 |                                                                                                    |        |         |                        |        |
| Na<br>au                       | a colu<br>Itomá | ina Usuário da c<br>tica constará RH.                                                                                                    | comp   | orova   | ção                    |        |

O registro incluído automaticamente não poderá ser excluído.

## Caso o valor comprovado, automática ou manualmente, referente a um CNPJ já corresponda ao total do valor recebido pelo servidor, não será necessário efetivar a comprovação referente a outro CNPJ.

Para incluir outro CNPJ basta seguir os procedimentos descritos abaixo (2.2 - Inclusão de Comprovação).

## 2.2 – Inclusão de Comprovação

Após informar matrícula e confirmar os dados do funcionário, o usuário deverá preencher o campo CNPJ DA ENTIDADE e pressionar a **tecla TAB** ou **ENTER** para que o nome da entidade seja preenchido automaticamente.

| S                                | istema Auxílio Saúde                                                     |
|----------------------------------|--------------------------------------------------------------------------|
| Comprova                         | ção Auxílio Saúde                                                        |
| Exercício:                       | 2007                                                                     |
| Matrícula :                      | 18926 Nome: VERA LUCIA GOMES GUIMARAES                                   |
| Tipo do Func.:                   | EFETIVO                                                                  |
| Lotação:                         | DGTEC - SERVICO DE SUPORTE ADMINISTRATIVO                                |
| Dependentes<br>Auxilio<br>Saúde: | CRIS GUIMARAES                                                           |
| CNPJ:<br>Valor (R\$):            | CAIXA DE ASSISTÊNCIA DOS ADVOGADOS DO ESTADO DO RIO DE JANEIRO -         |
| Observação:                      |                                                                          |
|                                  | Informar o CNPJ da entidade e pressionar TAB para confirmar a descricão. |

Para alterar qualquer dígito do campo CNPJ basta levar o cursor até o dígito que será alterado, pressionar a tecla INSERT e substituí-lo pelo o dígito pelo correto.

Caso a **entidade ainda não esteja cadastrada**, após informar o CNPJ e pressionar a **tecla TAB** ou **ENTER**, o sistema mostrará mensagem informando que o CNPJ não está cadastrado, mas permitirá que o usuário informe o nome da entidade (descrição).

| Microsof | t Internet Explorer  | × |
|----------|----------------------|---|
|          | CNPJ não cadastrado. |   |
|          | ОК                   |   |

Caso o **CNPJ não exista**, o sistema mostrará mensagem informando que CNPJ é inválido e não permitirá a sua inclusão.

| Microso | ft Internet Explorer | × |
|---------|----------------------|---|
|         | CNPJ inválido.       |   |
|         | OK                   |   |

Após preencher o campo CNPJ DA ENTIDADE, o usuário deverá informar, no campo VALOR, o valor pago anualmente para este CNPJ.

# $\rightarrow$ ATENÇÂO: Os valores mensais deverão ser somados e lançados no CNPJ correspondente.

Caso seja necessário fazer alguma equação para chegar ao valor total o usuário poderá utilizar a ferramenta calculadora. Ao clicar na figura (calculadora), ao lado do campo VALOR, será aberta a "calculadora" para que o usuário insira a equação desejada com o auxílio do mouse.

| S              | istema Auxílio Saúde               |
|----------------|------------------------------------|
| 🗟 Comprova     | ção Auxílio Saúde                  |
| Exercício:     | 2007                               |
| Matrícula :    | 18926 Nome: VERA LUCIA GC          |
| Tipo do Func.: | EFETIVO                            |
| Lotação;       | DGTEC - SERVICO DE SUPORTE ADMINI: |
| Dependentes    | CRIS GUIMARAES                     |
| Saúde:         | 7 8 9 /                            |
| CND1           | CAIXA DE ASSIS                     |
| Valor (R\$):   | 33.755.174/0001-13                 |
|                | Teto para comp                     |
| Observação:    |                                    |
|                |                                    |
|                |                                    |
|                | Calculadora aberta.                |

Para utilizar a calculadora o usuário deverá clicar nos botões desejados (número e operações) com o auxílio do mouse. As teclas numéricas não funcionarão.

Após inserir a equação desejada, o usuário deverá clicar no botão \_\_\_\_\_ e, em seguida, no botão \_\_\_\_\_\_ para que o valor encontrado preencha automaticamente o campo VALOR.

COMPROVAÇÃO DE AUXÍLIO SAUDE / DERUS / v.1.2

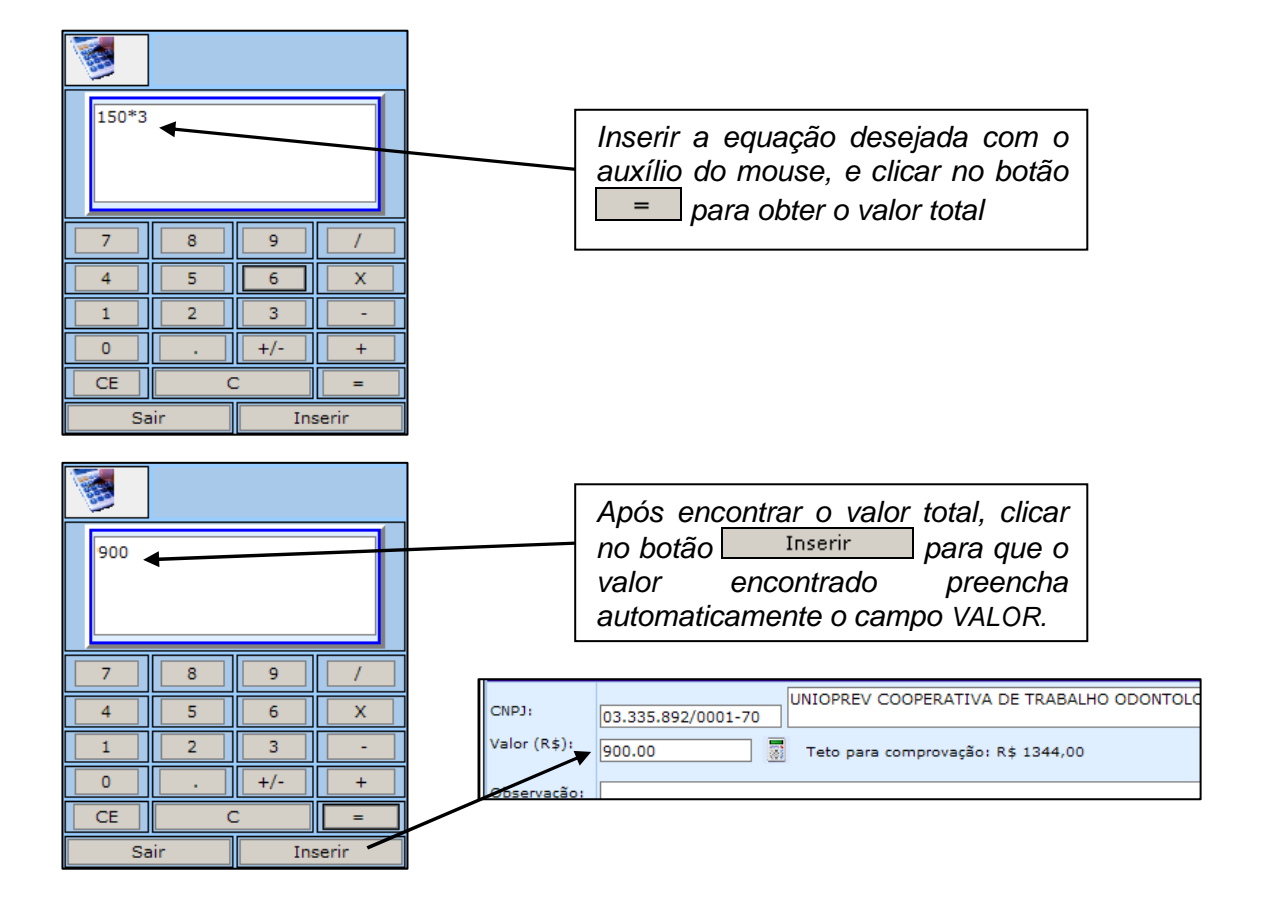

Para concluir inclusão do CNPJ, do valor e da observação informados basta clicar no botão Incluir.

No campo OBSERVAÇÃO deverão ser discriminados os meses referentes à comprovação lançada.

Caso o valor comprovado não corresponda à totalidade do exercício, o usuário deverá discriminar, no campo OBSERVAÇÃO, os meses e o ano de exercício.

| CNPJ:        | 33.755.174/0001-13                                                            |
|--------------|-------------------------------------------------------------------------------|
| Valor (R\$): | 900.00 🐻 Teto para comprovação: R\$ 1344,00                                   |
| Observação:  | Comprovação referente aos meses 01, 02, 03, 04, 05 e 06 do exercício de 2007. |
|              | × ×                                                                           |
|              |                                                                               |
|              | Gravar Limpar Imprimi Recibo                                                  |
|              |                                                                               |
|              | Para concluir inclusão do CNPJ, clicar no botão Incluir                       |

O CNPJ, o valor e a observação incluídos aparecerão listados mais abaixo na mesma tela.

10/30

|                                  | Sistema Auxílio Saúde                                                                                                    |
|----------------------------------|----------------------------------------------------------------------------------------------------|
| Comprov                          | ação Auxílio Saúde                                                                                                    |
| Exercício:                       | 2007                                                                                                    |
| Matrícula :                      | 18926 VERA LUCIA GOMES GUIMARAES                                                                                                    |
| Tipo do<br>Func.:                | EFETIVO                                                                                                    |
| Lotação:                         | DGTEC - SERVICO DE SUPORTE ADMINISTRATIVO                                                                                                    |
| Dependentes<br>Auxilio<br>Saúde: | CRIS GUIMARAES                                                                                                    |
| CNPJ:<br>Valor (R\$):            | Teto para comprovação: R\$ 1344,00                                                                                                    |
| Observação:                      |                                                                                                    |
|                                  | Excluir CNPJ Descrição Valor Observação Autom.                                                                                                    |
|                                  | CAIXA DE ASSISTÊNCIA DOS<br>33.755.174/0001-13 ADVOGADOS DO ESTADO<br>DO RIO DE JANEIRO -<br>Total<br>CAIXA DE ASSISTÊNCIA DOS<br>900,00 meses 01, 02, 03, 04, 05 e 06<br>do exercício de 2007.<br>900,00 |
|                                  |                                                                                                    |
|                                  | CNPJ, valor e observação após<br>inclusão.                                                                                                    |

Para concluir a inclusão da comprovação, clicar no botão Gravar.

Para imprimir recibo de comprovação, basta clicar no botão Imprimir Recibo e seguir procedimentos descritos no Capítulo VII (Imprimir Recibos e Extratos).

|         |                    |                                                                        |            | Inc                                                                                 | sluir  |
|---------|--------------------|------------------------------------------------------------------------|------------|-------------------------------------------------------------------------------------|--------|
| Excluir | СNРЈ               | Descrição                                                              | Valor      | Observação                                                                          | Autom. |
| 3       | 33.755.174/0001-13 | CAIXA DE ASSISTÊNCIA DOS<br>ADVOGADOS DO ESTADO<br>DO RIO DE JANEIRO - | 900,00     | Comprovação referente aos<br>meses 01, 02, 03, 04, 05 e 06<br>do exercício de 2007. |        |
| Total   |                    |                                                                        | 900,00     |                                                                                     | F      |
| ]       |                    |                                                                        |            |                                                                                     |        |
|         | Grav               | var 👞 Limpar I                                                         | mprimir Re | cibo                                                                                |        |
|         |                    |                                                                        |            |                                                                                     |        |
|         | Para col<br>botão  | ncluir a inclusâ<br><sub>Gravar</sub>                                  | ăo, cli    | car no                                                                              |        |

O sistema mostrará mensagem solicitando a confirmação de inclusão do registro de comprovação para o exercício selecionado.

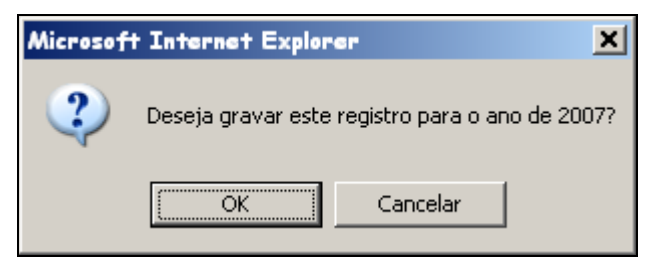

Para confirmar a inclusão do registro de comprovação, basta clicar no botão

Ao clicar no botão <u>OK</u>, o sistema mostrará mensagem informando que registro foi gravado com sucesso.

| Microsoft | Internet Explorer X           |
|-----------|-------------------------------|
| 1         | Registro gravado com sucesso. |
|           | OK.                           |

Ao clicar no botão <u>Cancelar</u> da mensagem de confirmação de inclusão do registro, o sistema voltará para a tela de comprovação com as informações referentes à matrícula informada.

Caso precise informar, em seguida, outra matrícula basta clicar no botão

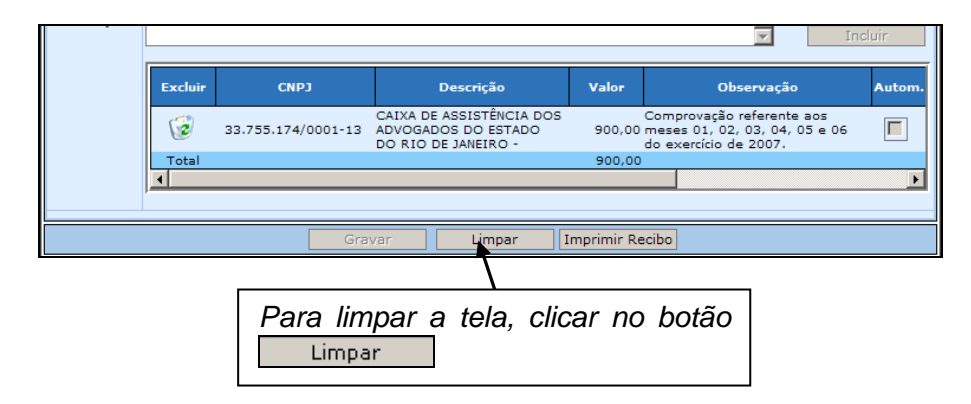

Caso o usuário tenha lançado alguma informação, mas não tenha gravado, ao clicar no botão Limpar, o sistema mostrará mensagem informando que foram feitas alterações que ainda não foram gravadas e solicitará confirmação de limpeza da tela.

| Microsof | t Internet Explorer X                                                 |
|----------|-----------------------------------------------------------------------|
| 2        | Foram feitas alterações não gravadas. Deseja realmente limpar a tela? |
|          | Cancelar                                                              |

Após clicar no botão <u>OK</u>, o sistema permitirá o lançamento de novos dados para outra matrícula. Ou para manter os dados informados, clicar no botão <u>Cancelar</u>.

O sistema permite **incluir mais de um CNPJ para o mesmo ano de exercício.** Para isso, após incluir um CNPJ e seu respectivo valor e clicar no botão <u>Incluir</u>, basta voltar, com o auxílio do mouse, ao campo CNPJ DA ENTIDADE e seguir os procedimentos já descritos para o preenchimento dos campos CNPJ e VALOR.

# Caso o valor comprovado, automática ou manualmente, referente a um CNPJ já corresponda ao total do valor recebido pelo servidor, não será necessário efetivar a comprovação referente a outro CNPJ.

Após informar os CNPJs, seus respectivos valores e observações, para concluir inclusão, basta clicar no botão Gravar

| Excluir | СNРЈ               | Descrição                                                              | Valor       | Observação                                                                         |
|---------|--------------------|------------------------------------------------------------------------|-------------|------------------------------------------------------------------------------------|
| 3       | 33.755.174/0001-13 | CAIXA DE ASSISTÊNCIA DOS<br>ADVOGADOS DO ESTADO<br>DO RIO DE JANEIRO - | 900,00      | Comprovação referente aos<br>meses 01, 02, 03, 04, 05 e (<br>do exercício de 2007. |
| 6       | 03.335.892/0001-70 | UNIOPREV COOPERATIVA<br>DE TRABALHO<br>ODONTOLOGICO                    | 450,00      | Comprovação referente aos<br>meses 07, 08, 09, 10, 11 e<br>do exercício de 2007.   |
| Tabal   |                    |                                                                        | 1250.00     |                                                                                    |
| Iotai   |                    |                                                                        | 1330,00     | ,                                                                                  |
|         |                    |                                                                        | 1330,00     |                                                                                    |
|         | Gra                | var Limpar                                                             | Imprimir Re | ecibo                                                                              |
|         | Gra<br>Após inc    | var Limpar   <br>Cluir CNPJs, pa                                       | Imprimir Re | ncluir a                                                                           |

Caso precise alterar o CNPJ, o valor ou a observação incluídos basta seguir os procedimentos descritos no Capítulo IV (Alterar Registro de Comprovação de Auxílio Saúde)

Para imprimir recibo de comprovação, basta clicar no botão Imprimir Recibo e seguir procedimentos descritos no Capítulo VII (Imprimir Recibos e Extratos).

# 2.3 – Comprovação de Funcionário Requisitado

Os funcionários requisitados ocupantes de cargo de provimento em comissão ou função gratificada, desde que não recebam o benefício do órgão de origem, poderão receber o auxílio-saúde.

Nesse caso, após informar matrícula o sistema disponibilizará a caixa de verificação **Declara não receber este benefício em seu cargo de origem** (Declara não receber este benefício em seu cargo de origem.).

|                                  | Sistema      | a Au          | xílio                | Saúde                                                                      | SA NTA  |
|----------------------------------|--------------|---------------|----------------------|----------------------------------------------------------------------------|---------|
| TJERJ                            | 🚷 Inicial    | 0             | Sair                 |                                                                            | 200°    |
| Comprov                          | vação Auxíli | o Saúde       | •                    |                                                                            |         |
| Exercício:                       | 2007         | •             |                      |                                                                            |         |
| Matrícula :                      | 55571        |               | Nome:                | VINICIUS FONSECA BARROS                                                    | A P     |
| Tipo do<br>Func.:                | REQUISIT     | ADO S         | EM ÔNUS              |                                                                            |         |
| Lotação:                         | DGSEI DI     | RETOR         | IA GERA              | L DE SEGURANCA INSTITUCIONAL                                               | ×       |
| Dependentes<br>Auxilio<br>Saúde: | CAROLIN      | A OZAS        | A BARR               | os                                                                         | ×       |
| CNPJ:<br>Valor (R\$):            |              |               |                      |                                                                            | X       |
| Observação:                      |              |               |                      |                                                                            | Incluir |
| Declara n                        | ião receber  | este be       | nefício e            | m seu cargo de origem.                                                     |         |
|                                  |              |               |                      | Gravar. Limpar Imprimir Recibo                                             |         |
| Por: CRISTIA                     | NESOUSA en   | C<br>re<br>Ci | aixa<br>eceb<br>argo | de verificação <b>Declara não</b><br>er este benefício em seu<br>de origem |         |

Caso seja gravada comprovação sem que tenha sido marcada a caixa de verificação Declara não receber este benefício em seu cargo de origem, o sistema mostrará mensagem avisando que tal campo não foi marcado e se o registro for gravado o benefício será suspenso.

| Windows | Internet Explorer                                                                                                    |
|---------|----------------------------------------------------------------------------------------------------|
| ?       | O campo de declaração para requisitado não foi marcado, se o registro for gravado, o requisitado terá o benefício<br>finalizado. Deseja continuar? |
|         | Cancelar                                                                                                    |

Caso usuário confirme inclusão do registro sem que a caixa de verificação tenha sido marcada, no alto da tela aparecerá uma mensagem em vermelho informando que o benefício foi suspenso devido à falta da declaração.

|                   | Sistema         | Auxílio Saúde                                                                                    |
|-------------------|-----------------|--------------------------------------------------------------------------------------------------|
| TJERJ             | 🚷 Inicial       | © Sair                                                                                           |
| Compro            | vação Auxílio S | aúde                                                                                             |
| Exercício:        | 2007            | Benefício suspenso. Motivo: Requisitado sem declaração de não recebimento no órgão de<br>origem. |
| Matrícula :       | 55571           | Nome: VINCIUS FONSECA BARROS                                                                     |
| Tipo do<br>Func.: | REQUISITAD      | O SEM ÔNUS                                                                                       |
| Lotação:          | DGSEI DIRE      | TORIA GERAL DE SEGURANO INSTITUCIONAL                                                            |
|                   |                 |                                                                                                  |
|                   |                 | Mensagem informando que<br>benefício foi suspenso.                                               |

Para imprimir o recibo de comprovação basta seguir os procedimentos descritos no Capítulo VII (Imprimir Recibo e Extratos)

No Recibo de Comprovação também constará a informação que o benefício foi suspenso devido à falta da declaração.

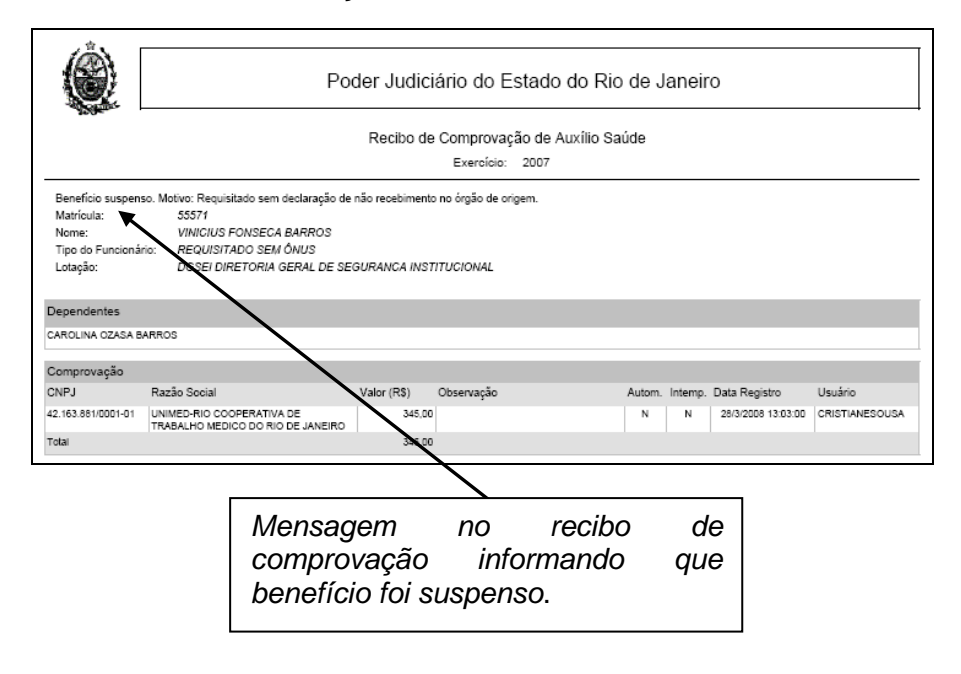

# III - EXCLUIR REGISTRO DE COMPROVAÇÃO DE AUXÍLIO SAÚDE

O sistema permite excluir todos os lançamentos de um registro de comprovação. Para isso o usuário deverá informar a matrícula, sem prefixo, do funcionário que terá lançamento(s) excluído(s).

Para a exclusão de um registro de comprovação com apenas um CNPJ informado, basta clicar na figura lixeira () e, em seguida, clicar no botão Gravar que estará habilitado.

| Comprov                              | vação Auxílio Sa              | úde                   |                                           |                                                                                |                                                        |                                                                                 |                             |
|--------------------------------------|-------------------------------|-----------------------|-------------------------------------------|--------------------------------------------------------------------------------|--------------------------------------------------------|---------------------------------------------------------------------------------|-----------------------------|
| Matrícula:                           | 18926                         | Nome: VE              | RA LUCIA G                                | OMES GUIMARAES                                                                 |                                                        |                                                                                 | <u>م</u> ک                  |
| Tipo do<br>Funci                     | EFETIVO                       |                       |                                           |                                                                                |                                                        |                                                                                 |                             |
| Lotação:                             | DGTEC - SER                   | VICO DE SUPO          | RTE ADMINI                                | STRATIVO                                                                       |                                                        |                                                                                 | A N                         |
| Dependentes<br>Auxilio<br>Saúde:     | CRIS GUIMAR                   | AES                   |                                           |                                                                                |                                                        |                                                                                 | ×                           |
|                                      |                               |                       |                                           |                                                                                |                                                        |                                                                                 |                             |
| CNPJ:<br>Valor (R\$):                |                               | <u></u><br>Те         | eto para comp                             | provação: R\$ 1344,(                                                           | 0                                                      |                                                                                 | 4 2                         |
| CNPJ:<br>Valor (R\$):<br>Observação: |                               | Te                    | eto para com;                             | orovação: R\$ 1344,(                                                           | 00                                                     | A N                                                                             | indur.                      |
| CNPJ:<br>Valor (R\$):<br>Observação: | Excluir                       | CNPJ                  | eto para comp                             | provação: R\$ 1344,6<br>Descrição                                              | 00<br>Valor                                            | Observação                                                                      | Incluir.                    |
| CNPJ:<br>Valor (R\$):<br>Observação: | Excluir<br>Excluir<br>Excluir | CNPJ                  | CAIXA I<br>CAIXA I<br>-13 ADVOG<br>DO RIC | Descrição<br>Descrição<br>DE ASSISTÊNCIA DO:<br>ADOS DO ESTADO<br>DE JANEIRO - | 00<br>Valor<br>S Co<br>900,00<br>do<br>900,00          | Observação<br>mprovação referente<br>ses 01, 02, 03, 04,<br>exercício de 2007.  | Incluir<br>Autom            |
| CNPJ:<br>Valor (R\$):<br>Observação: | Excluir<br>Excluir<br>Total   | CNPJ<br>.755.174/0001 | CAIXA I<br>-13 ADVOG<br>DO RIO            | Descrição<br>Descrição<br>DE ASSISTÊNCIA DO<br>ADOS DO ESTADO<br>DE JANEIRO -  | 30<br><b>Valor</b><br>S Co<br>900,00 m<br>do<br>900,00 | Observação<br>mprovação referente<br>seas 01, 02, 03, 04,<br>exercício de 2007. | Incluir<br>Autom<br>05 e 06 |

O sistema mostrará mensagem solicitando a confirmação de alteração do registro de comprovação.

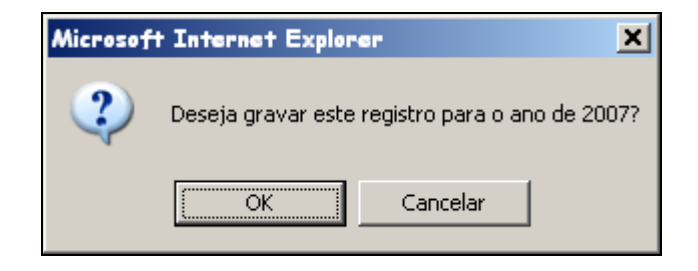

16/30

Para confirmar a alteração do registro basta clicar no botão OK, para cancelar alteração, clicar no botão Cancelar.

Para a **exclusão de um registro com dois CNPJs** informados, o usuário deverá excluí-los, um de cada vez, seguindo os procedimentos descritos acima. Para concluir, basta clicar no botão Gravar.

Para **exclusão de apenas um CNPJ** basta clicar na figura lixeira (12) da linha correspondente do lançamento que deseja excluir e, em seguida, clicar no botão Gravar

|               | Excluir   | СИРЈ                       | Descrição                                                              | Valor            | Observa             | ção Autom. |
|---------------|-----------|----------------------------|------------------------------------------------------------------------|------------------|---------------------|------------|
|               | (i)       | 33.755.174/0001-13         | CAIXA DE ASSISTÊNCIA DOS<br>ADVOGADOS DO ESTADO<br>DO RIO DE JANEIRO - | 948,00           |                     |            |
|               | 3         | 17.323.055/0001-16         | UNIODONTO DE UBERABA -<br>COOPERATIVA DE<br>TRABALHO ODONTOLÓGICO      | 358,60           |                     |            |
|               | Total     |                            |                                                                        | 1306,60          |                     |            |
|               | ]         |                            |                                                                        |                  |                     |            |
|               |           | Gra                        | Var Limpar I                                                           | mprimir Re       | cibo                |            |
| Por: CRISTIAN | ESOUSA en | n: 31/3/2008 14:47:45      | Local: DOTEC - SERVICO DE S                                            | UPORTE AD        | MINISTRATIVO        |            |
|               |           |                            |                                                                        |                  |                     |            |
|               |           | Clicar<br>corresp<br>botão | na figura lixe<br>ondente e, en<br><sub>Gravar</sub>                   | eira d<br>1 segu | a linha<br>ıida, no |            |

# IV - ALTERAR REGISTRO DE COMPROVAÇÃO DE AUXÍLIO SAÚDE

O sistema não permite alterar os campos CNPJ DA ENTIDADE, VALOR e OBSERVAÇÃO depois de lançados. Para corrigir um lançamento feito erroneamente, o usuário deverá informar a matrícula, sem prefixo, do funcionário que terá sua comprovação alterada e excluir o lançamento errado, seguindo os procedimentos descritos no Capítulo III (Excluir Registro de Comprovação de Auxílio Saúde).

Após exclusão do lançamento desejado, o usuário deverá fazer o lançamento com os dados corretos seguindo os procedimentos descritos no Capítulo II (Cadastrar Comprovação de Auxílio Saúde.

Após alteração do(s) lançamento(s) para concluir alteração basta clicar no botão

O sistema mostrará mensagem solicitando a confirmação de inclusão do registro de comprovação alterado.

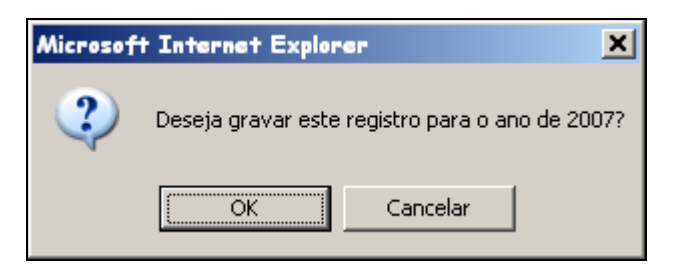

Para confirmar a alteração do registro, basta clicar no botão <u>OK</u>, para cancelar alteração, clicar no botão <u>Cancelar</u>.

Ao confirmar alteração o sistema mostrará mensagem informando que registro foi gravado com sucesso.

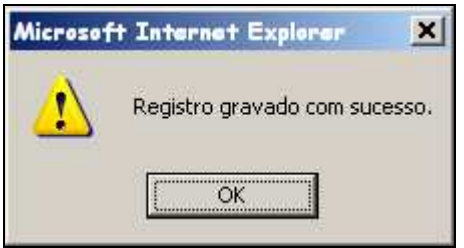

# V - CADASTRAR RESTABELECIMENTO DE AUXÍLIO SAÚDE

Ao término do prazo para comprovação, o auxílio-saúde (renunciado, suspenso por falta de comprovação ou sem a declaração de não recebimento no órgão de origem) só poderá ser restabelecido após a comprovação de despesas com o pagamento de plano de assistência média e/ou odontológica ou seguro de saúde.

Para fazer o restabelecimento o usuário deverá selecionar a opção Restabelecimento.

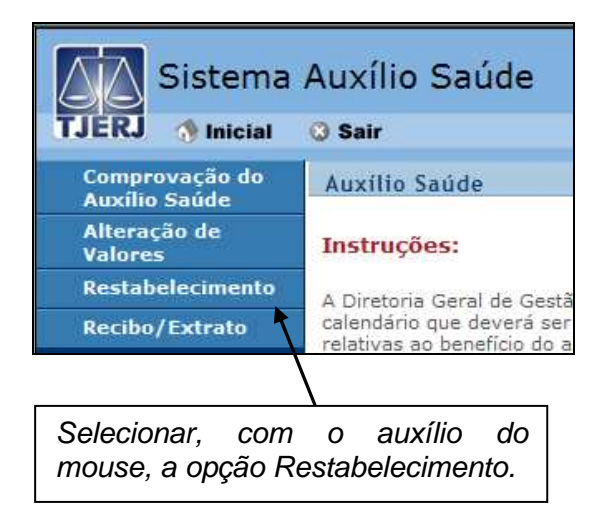

Ao selecionar a opção **Restabelecimento** o sistema abrirá a tela "Restabelecimento Auxílio Saúde" para que o usuário informe a matrícula do funcionário sem o prefixo.

| Siste                        | ma Auxílio Saúde                  |
|------------------------------|-----------------------------------|
| Restabelecimen               | to Auxílio Saúde                  |
| Matrícula :                  | Nome:                             |
| Tipo do Funcionário:         |                                   |
| Lotação:                     |                                   |
| Valor mensal total<br>(R\$): |                                   |
| A partir de ;                | 01/05/2008                        |
| Observação:                  |                                   |
|                              | Gravar Limpar Imprimir Recibo     |
| Por: em: Local:              |                                   |
|                              | $\mathbf{\lambda}$                |
|                              | Informar a matrícula sem prefixo. |

Após informar matrícula do funcionário basta pressionar a tecla **TAB** ou **ENTER** para que o sistema preencha automaticamente os campos NOME, TIPO DE FUNCIONÁRIO e LOTAÇÃO.

## COMPROVAÇÃO DE AUXÍLIO SAUDE / DERUS / v.1.2

| Siste                        | ma Auxílio Saúde                                                          |
|------------------------------|---------------------------------------------------------------------------|
| Restabelecimen               | to Auxílio Saúde                                                          |
| Matrícula :                  | 41771 Nome: ALBERTO DE VASCONCELLOS DA FONSECA                            |
| Tipo do Funcionário:         | REQUISITADO SEM ÔNUS                                                      |
| Lotação:                     | DGJUR - ASSESSORIA DIRETA AOS DESEMBARGADORES                             |
| Valor mensal total<br>(R\$): |                                                                           |
| A partir de :                | 1/05/2008                                                                 |
| Observação:                  |                                                                           |
| Declara não rece             | ber este beneficio em su cargo de origem.                                 |
|                              | Grava Limpar Imprimir-Recibo                                              |
| Por: CRISTIANESOUS           | A em: 14/4/2008 11:58:35 Local: DOVEC - SERVICO DE SUPORTE ADMINISTRATIVO |
|                              |                                                                           |
|                              | Campo VALOR MENSAL TOTAL obrigatório.                                     |

Para preencher o campo VALOR MENSAL TOTAL ou utilizar a calculadora, basta seguir os procedimentos descritos no Capítulo II (Cadastrar Comprovação de Auxílio Saúde)

O campo A PARTIR DE aparecerá automaticamente preenchido com o 1º dia do mês seguinte ao restabelecimento. Para alterá-lo basta clicar com o mouse dentro desse campo para que o calendário seja aberto.

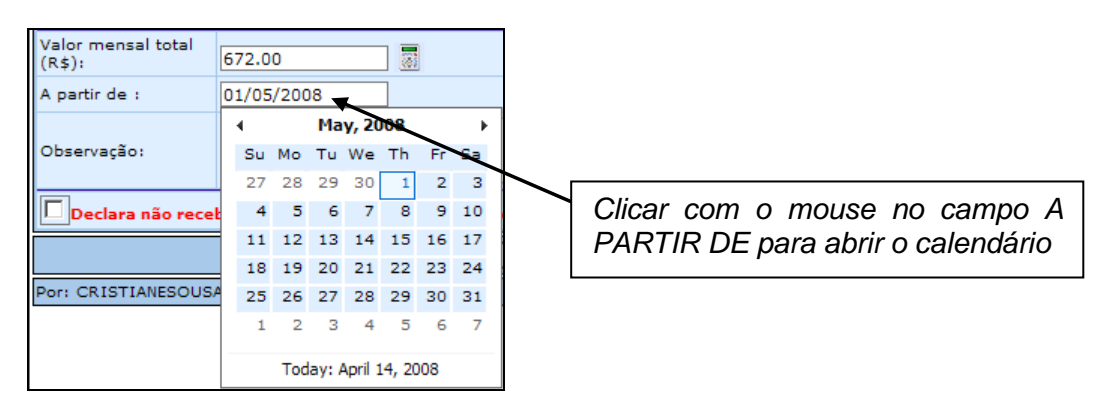

# No campo OBSERVAÇÃO deverão ser discriminados os meses referentes à comprovação lançada.

Após preencher os campos VALOR MENSAL TOTAL, OBSERVAÇÃO e marcar a caixa de verificação (Declara não receber este benefício em seu cargo de origem.) para concluir a inclusão do restabelecimento, basta clicar no botão Gravar

O sistema mostrará mensagem informando que registro foi gravado com sucesso.

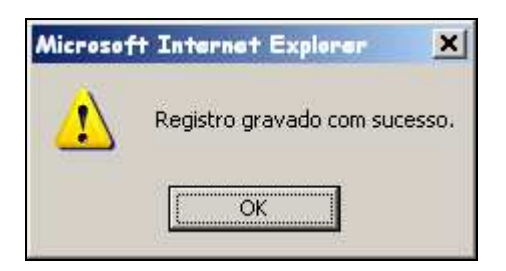

Caso a caixa de verificação não tenha sido marcada, o sistema mostrará mensagem informando que não poderá prosseguir com o restabelecimento.

| Windows | Internet Explorer                                                                                            |
|---------|----------------------------------------------------------------------------------------------------|
| ⚠       | O campo de declaração para requisitado não foi marcado, não será possível prosseguir com o restabelecimento. |
|         | OK                                                                                                    |

Após clicar no botão <u>OK</u>, basta marcar com o auxílio do mouse a caixa de verificação *Declara não receber este benefício em seu cargo de origem* e clicar no botão Gravar

Ao gravar recadastramento no campo OBSERVAÇÃO será acrescentada automaticamente a informação "ORIGEM WEB".

| Siste                        | ma Auxíli<br>sial 🔉 Sair | o Sa          | úde                                                                  |  |  |
|------------------------------|--------------------------|---------------|----------------------------------------------------------------------|--|--|
| Restabelecimen               | to Auxílio Saúde         |               |                                                                      |  |  |
| Matrícula:                   | 41771                    | Nome:         | ALBERTO DE VASCONCELLOS DA FONSECA                                   |  |  |
| Tipo do Funcionário:         | REQUISITADO              | SEM ÔN        | us                                                                   |  |  |
| Lotação:                     | DGJUR - ASSES            | SORIA         | DIRETA AOS DESEMBARGADORES                                           |  |  |
| Valor mensal total<br>(R\$): | 672.00                   |               |                                                                      |  |  |
| A partir de :                | 01/05/2008               |               |                                                                      |  |  |
| Observação:                  | ORIGEM: WEB.<br>DE 2007. | COMPR         | OVAÇÃO REFERENTES AOS MESES 06, 07, 08, 09, 10, 11 E 12 DO EXERCÍCIO |  |  |
| Declara não rece             | ber este benefic         | io em ce      | u cargo de origem.                                                   |  |  |
|                              |                          | G             | Limpar Imprimir Recibo                                               |  |  |
| Port CRISTIANESOUS           | A em: 14/4/2008          | 12:58:        | 53 Local: DATEC - SERVICO DE SUPORTE ADMINISTRATIVO                  |  |  |
|                              |                          |               |                                                                      |  |  |
|                              | "Ol<br>aci               | RIGI<br>resce | EM WEB" - observação<br>entada automaticamente.                      |  |  |

Para imprimir recibo de restabelecimento, basta clicar no botão Imprimir Recibo e seguir procedimentos descritos no Capítulo VII (Imprimir Recibos e Extratos).

Para informar, em seguida, outra matrícula basta clicar no botão

COMPROVAÇÃO DE AUXÍLIO SAUDE / DERUS / v.1.2

30/7/2009

# **VI - RECIBOS E EXTRATOS**

O sistema permitirá que qualquer servidor imprima ou consulte recibos e extratos. Para isso, basta selecionar com o auxílio do mouse a opção *Recibo/Extrato*.

| Sistema                              | Auxílio Saúde                                             |
|--------------------------------------|-----------------------------------------------------------|
| TJERJ 🚷 Inicial                      | Sair                                                      |
| Comprovação do<br>Auxílio Saúde      | Auxílio Saúde                                             |
| Alteração de<br>Valores              | Instruções:                                               |
| Restabelecimento                     | A Diretoria Geral de Gestã                                |
| Recibo/Extrato                       | calendário que deverá ser<br>relativas ao benefício do ai |
| Recibo Comprovação                   |                                                           |
| Recibo Alteração<br>Valor            |                                                           |
| Recibo<br>Restabelecimento           |                                                           |
| Extrato (Adm)                        | -                                                         |
| Extrato (Pessoal)                    |                                                           |
|                                      |                                                           |
| Selecionar com c<br>a opção Recibo/E | auxílio do mouse<br>xtrato                                |

# 6.1 – Recibo Comprovação

A opção *Recibo Comprovação* estará disponível para qualquer servidor. Ao selecionar essa opção o sistema automaticamente mostrará a matrícula e o nome do servidor que esta fazendo a consulta.

| Sis | stema /    | Auxílio Saúde<br>3 sair                              | 6 | AL |
|-----|------------|------------------------------------------------------|---|----|
|     | Recibo     | o Comprovação                                        |   |    |
|     | Exercício: | 2007 -                                               |   |    |
|     | Matrículā: | 18926                                                |   |    |
|     | Nome:      | VERA LUCIA GOMES GUIMARAES                           |   |    |
|     |            | Imprimir Recibo                                      |   |    |
|     |            |                                                      |   |    |
|     |            | <i>Matrícula e nome automaticamente preenchidos.</i> |   |    |

Para visualizar o recibo de comprovação basta clicar no botão Imprimir Recibo. Para imprimir basta seguir procedimentos descritos no capítulo VII (Imprimir Recibos e Extratos).

No **Recibo de Comprovação** constarão o ano de exercício da comprovação, os dados do funcionário (matrícula, nome, tipo de funcionário, lotação e dependentes), os dados incluídos (o CNPJ, a razão social, valor, observação), a data do registro, o login do responsável pela inclusão. Constará também a informação se o registro foi automático ou intempestivo.

|                                                                                                    | Poder Judiciário do Estado do Rio de Janeiro                        |             |                                                                                  |       |         |                     |                   |  |  |
|----------------------------------------------------------------------------------------------------|---------------------------------------------------------------------|-------------|----------------------------------------------------------------------------------|-------|---------|---------------------|-------------------|--|--|
|                                                                                                    | Recibo de Comprovação de Auxílio Saúde                              |             |                                                                                  |       |         |                     |                   |  |  |
|                                                                                                    |                                                                     |             | Exercício: 2007                                                                  |       |         |                     |                   |  |  |
| Matricula: 18926<br>Nome: VERA LUCIA GOMES GUIMARAES<br>Tipo do Funcionário: EFETIVO<br>Lotação: DGTEC - SERVICO DE SUPORTE ADMINISTRATIVO<br>Teto para comprovação: R\$ 1344,00<br>O valor total comprovação: R\$ 1344,00 |                                                                     |             |                                                                                  |       |         |                     |                   |  |  |
| CRIS GUIMARAES                                                                                                    |                                                                     |             |                                                                                  |       |         |                     |                   |  |  |
| C                                                                                                    |                                                                     |             |                                                                                  |       |         |                     |                   |  |  |
| CNPJ                                                                                                    | Razão Social                                                        | Valor (R\$) | Observação                                                                       | Autom | Intemp. | Data Registro       | Usuário           |  |  |
| 33.755.174/0001-13                                                                                                    | CAIXA DE ASSISTÊNCIA DOS ADVOGADOS<br>DO ESTADO DO RIO DE JANEIRO - | 900,00      | Comprovação referente aos meses 01, 02, 03, 04, 05 e 06 do<br>exercício de 2007. | N     | N       | 11/04/2008 18:01:00 | CRISTIANESOUSA    |  |  |
|                                                                                                    |                                                                     |             |                                                                                  | N     | N       | 11/04/2008 18:03:00 | ORIGITIANIEROLIRA |  |  |
| 03.335.892/0001-70                                                                                                    | UNIOPREV COOPERATIVA DE TRABALHO<br>ODONTOLOGICO                    | 450,00      | exercicio de 2007.                                                               |       |         | 11042000 10.00.00   | CHISTIANESOUSA    |  |  |

# 6.2 – Recibo Restabelecimento

A opção *Recibo Restabelecimento* estará disponível para qualquer servidor. Ao selecionar essa opção o sistema automaticamente mostrará a matrícula e o nome do servidor que esta fazendo a consulta.

| Si<br>TJERJ | stema<br>Inicial | Auxílio Saúde<br>O sair                       | 6  | 576 |
|-------------|------------------|-----------------------------------------------|----|-----|
|             | Recib            | o Restabelecimento                            |    |     |
|             | Matrícula:       | 18926                                         |    |     |
|             | Nome:            | VERATOCIA GOMES GUIMARAES                     |    |     |
|             |                  | Imprimir Recibo                               |    |     |
|             | 14               |                                               | 10 |     |
|             |                  | Matrícula e nome automaticamente preenchidos. |    |     |

Para visualizar o recibo de comprovação basta clicar no botão Imprimir Recibo. Para imprimir basta seguir procedimentos descritos no capítulo VII (Imprimir Recibos e Extratos).

No **Recibo de Restabelecimento** constarão os dados do funcionário (matrícula, nome, tipo de funcionário e lotação), e valor mensal total, a data do registro, o login e a lotação do responsável pela inclusão. Constará também a informação que foi declarado não receber o benefício pelo cargo de origem.

| ٤               | Poder Judiciário do Estado do Rio de Janeiro                                                             |  |  |  |  |  |
|-----------------|----------------------------------------------------------------------------------------------------|--|--|--|--|--|
| 20-             | Recibo de Restabelecimento de Auxílio Saúde                                                              |  |  |  |  |  |
|                 |                                                                                                    |  |  |  |  |  |
| Matefaulas      | 11771                                                                                                    |  |  |  |  |  |
| Matricula:      |                                                                                                    |  |  |  |  |  |
| Nome:           | ALBERTO DE VASCONCELLOS DA FONSECA                                                                       |  |  |  |  |  |
| Tipo do Funcio  | nário: REQUISITADO SEM ONUS                                                                              |  |  |  |  |  |
| Lotação:        | DGJUR - ASSESSORIA DIRETA AOS DESEMBARGADORES                                                            |  |  |  |  |  |
| Valor mensal te | otal: R\$ 672,00                                                                                         |  |  |  |  |  |
| Restabelecime   | nto a partir de: 01/05/2008                                                                              |  |  |  |  |  |
| Observação:     | ORIGEM: WEB. COMPROVAÇÃO REFERENTES AOS MESES 06,<br>07, 08, 09, 10, 11 E 12 DO EXERCÍCIO DE 2007.       |  |  |  |  |  |
| Declara não re  | Declara não receber este benefício em seu cargo de origem.                                               |  |  |  |  |  |
|                 |                                                                                                    |  |  |  |  |  |
|                 | Mensagem no recibo de<br>restabelecimento informando que<br>foi declarado não receber este<br>benefício. |  |  |  |  |  |

## 6.3 – Extrato Administrador

A opção *Extrato (Adm)* estará disponível apenas para os funcionários responsáveis pela inclusão de comprovação e restabelecimento. Ao selecionar essa opção o usuário deverá informar a matrícula, sem o prefixo, do funcionário desejado.

| Sistema                       | a Auxílio Saúde                   | J6 |
|-------------------------------|-----------------------------------|----|
| Exercici<br>Matricul<br>Nome: | trato Administrador               |    |
|                               | Informar matrícula sem o prefixo. |    |

Após selecionar o ano de exercício e informar a matrícula desejada, basta pressionar a **tecla TAB** ou **ENTER** para que o campo NOME seja automaticamente preenchido.

| Sist      | ema A       | Nuxílio Saúde                    | NA   |
|-----------|-------------|----------------------------------|------|
| TJERJ 🚷 🗈 | nicial 🤇    | ) Sair                           | COC. |
| 4         | 🗟 Extrate   | o Administrador                  |      |
|           | Exercício : | 2007                             | 0    |
|           | Matrícula:  | 20740                            |      |
| 1         | Nome:       | CLAUDIA MARCONDES PEREIRA VIANNA |      |
|           |             | Imprimir Extrato                 |      |

Para visualizar o recibo de comprovação basta clicar no botão Imprimir Extrato e para imprimir basta seguir procedimentos descritos no capítulo VII (Imprimir Recibos e Extratos).

No extrato constarão os dados da matrícula informada, o valor do Teto, o Valor total recebido, o Valor total comprovado, o Valor médio comprovado e a Diferença (se houver).

Quando o valor total comprovado for menor que o valor total recebido, no campo DIFERENÇA do extrato constará o valor a ser descontado do exercício seguinte. Caso contrário, quando o valor total comprovado for maior que o valor total recebido, no campo DIFERENÇA constará o valor a ser creditado.

| 10                        |                          |                                              |                    |                    |        |  |  |
|---------------------------|--------------------------|----------------------------------------------|--------------------|--------------------|--------|--|--|
|                           | Poder                    | Poder Judiciário do Estado do Rio de Janeiro |                    |                    |        |  |  |
| 32/0-                     | Extrato do Auxílio Saúde |                                              |                    |                    |        |  |  |
| Matrícula: 20<br>Nome: Cl | 740<br>AUDIA MARCOND     | Situaçã                                      | io: ATIVO          |                    |        |  |  |
| Exercício: 20             | 07                       | Teto:                                        | R\$ 1344,00        |                    |        |  |  |
| Valor total rece          | bido: R\$ 134            | 4,00 Valorm                                  | nédio comprovado   | : <b>R\$ 37,33</b> |        |  |  |
| Valor total com           | provado: R\$ 448,        | 00                                           |                    |                    |        |  |  |
| Diferença:                | R\$ 896,                 | 00 (a descontar a pa                         | rtir de 2008)      |                    |        |  |  |
| Data Pgto.                | Valor                    | Observação                                   | Mês Ref.           | Folha              | Teto   |  |  |
| 05/12/2007                | 112,00                   | Crédito                                      | 12/2007            | 200712             | 112,00 |  |  |
| 05/11/2007                | 112,00                   | Crédito                                      | 11/2007            | 200711             | 112,00 |  |  |
|                           |                          |                                              |                    |                    |        |  |  |
|                           | No e<br>desce            | extrato con<br>ontar ou a cr                 | stará o<br>editar. | valor a            |        |  |  |

No extrato pessoal constarão as mesmas informações do extrato administrativo.

# 6.4 – Extrato Pessoal

A opção *Extrato (Pessoal)* estará disponível para qualquer servidor. Ao selecionar essa opção o sistema automaticamente mostrará a matrícula e o nome do servidor que esta fazendo a consulta.

COMPROVAÇÃO DE AUXÍLIO SAUDE / DERUS / v.1.2

| B Extra    | o Pessoal                  |
|------------|----------------------------|
| Exercício: | 2007 -                     |
| Matrícula: | 18926                      |
| Nome:      | VERA LUCIA GONES GUIMARAES |
|            | Imprimir Extrato           |
|            |                            |

Para visualizar o recibo de comprovação basta clicar no botão Imprimir Extrato. Para imprimir basta seguir procedimentos descritos no capítulo VII (Imprimir Recibos e Extratos).

No extrato pessoal constarão as mesmas informações do extrato administrativo.

# **VII - IMPRIMIR RECIBO E EXTRATOS**

Concluída a gravação da comprovação ou restabelecimento do auxílio-saúde, o usuário poderá imprimir o recibo e o extrato.

Após clicar no botão Imprimir Recibo ou Imprimir Extrato o sistema abrirá a **tela de visualização do recibo/extrato**. Nessa tela, para imprimir, basta clicar no ícone (visualizar impressão).

| Sistem         | a Auxíl       | io Saúde                               |                      |                                 | 1875                 | Br        | AIB  |
|----------------|---------------|----------------------------------------|----------------------|---------------------------------|----------------------|-----------|------|
| Cround agained | o oan         |                                        | 7                    | 1                               | 1                    | Reptire 1 |      |
|                |               | <b>O</b> 1                             | óltar para a pá      | ágina anterior                  |                      |           |      |
| 14 4 1 of 1    |               | 100% 💌                                 |                      | Find   Next                     | Select a format      | Export    | 1 Ex |
|                | Pod<br>Recik  | ler Judiciário<br>po de Compro<br>Exer | o de Est<br>ovação d | ado do Riv<br>e Auxílio Sa<br>7 | o de Janeiro<br>aúde |           |      |
|                | Para<br>botão | visualiza                              | r impr               | ressão,                         | clicar no            |           |      |

O sistema abrirá a **tela de visualização da impressão do recibo/extrato**, para imprimir o recibo/extrato, clicar na ícone impressora).

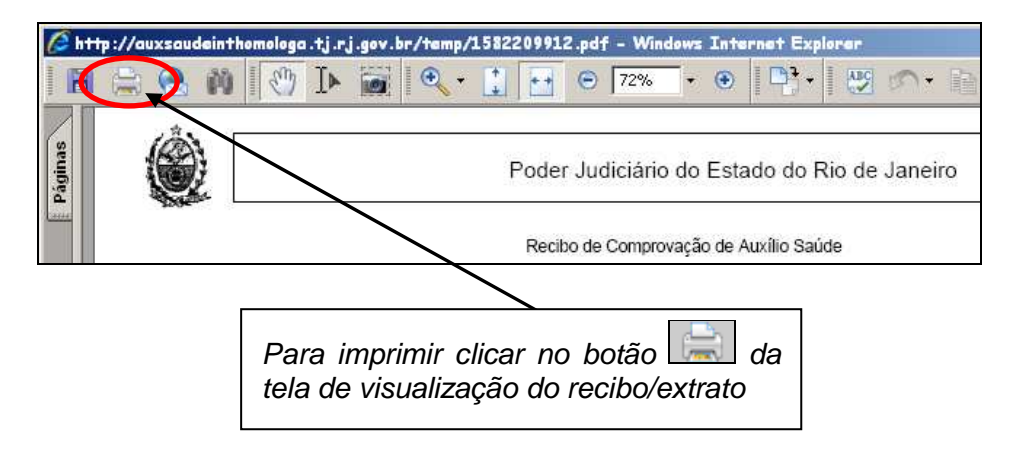

# **VIII - COMO SAIR DO SISTEMA**

Para sair do sistema o usuário deverá clicar em Sair no topo da tela.

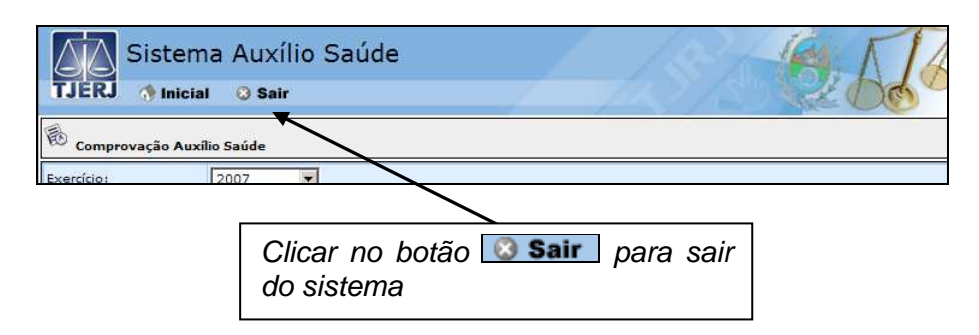

O sistema retornará para a tela "Seleção de Sistemas".

| TRIE<br>E           | BUNAL D<br>stado do Rio | E JUSTIÇA<br>de Janeiro |              | )]<br>página Inici | NTRANET<br>al   mapa do site |
|---------------------|-------------------------|-------------------------|--------------|--------------------|------------------------------|
| Consultas           | Serviços                | Institucional           | Corregedoria | Concursos          | Licitações                   |
| .: Seleção de Siste | ma :                    | p                       | 99<br>       | ii. Ai             |                              |
| Usuário:            | VERA LUCIA GOI          | MES GUIMARAES           |              |                    |                              |
| Sistema:            | SISTEMA AUXIL           | IO SAUDE WEB 🕶          |              |                    |                              |
| Órgão:              | DGTEC - SERVIC          | CO DE SUPORTE ADMI      | NISTRATIVO - |                    |                              |
|                     | ОК                      |                         |              |                    |                              |

Estando em qualquer tela do sistema de comprovação para voltar à tela inicial do sistema de comprovação o usuário deverá clicar em **Inicial**.

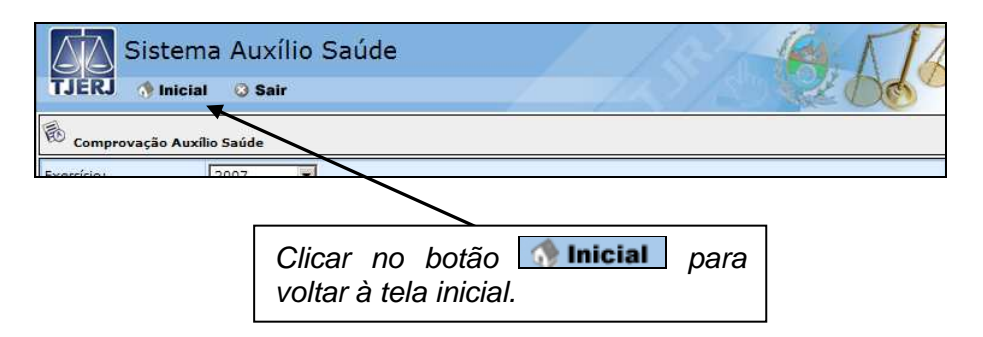

Na tela inicial do sistema de comprovação, para sair do sistema, basta clicar no botão Sair no alto da tela.

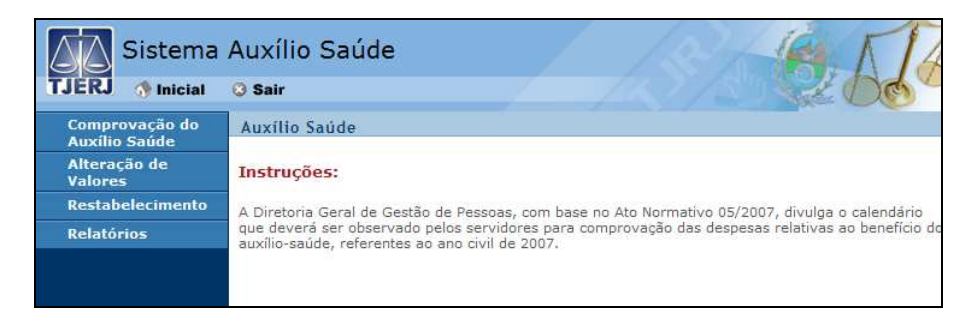

# **IX – CONFIGURAR O INTERNET EXPLORER**

Para melhor utilização do sistema, é necessário que o Interntet Explorer esteja configurado na forma padrão.

Para verificar a configuração, após acessar a intranet o usuário deverá clicar no menu Ferramentas e selecionar a opção *Opções da Internet*.

| Ferramentas Ajuda                                                     |                                                                                                    |
|-----------------------------------------------------------------------|----------------------------------------------------------------------------------------------------|
| Excluir Histórico de Navegação                                        | 3                                                                                                    |
| Bloqueador de Pop-ups<br>Filtro de Phishing<br>Gerenciar Complementos | )<br>)                                                                                                    |
| Inscrever-se neste Feed<br>Descoberta de Féed                         | , O                                                                                                    |
| Windows Update                                                        | A                                                                                                    |
| Windows Messenger                                                     |                                                                                                    |
| Opções da Internet                                                    |                                                                                                    |
|                                                                       | Ferramentas Ajuda<br>Excluir Histórico de Navegação<br>Bloqueador de Pop-ups<br>Filtro de Phishing<br>Gerenciar Complementos<br>Inscrever-se neste Feed<br>Descoberta de Feed<br>Windows Update<br>Windows Messenger |

Na janela "Opções da Internet", com a guia Geral aberta, o usuário deverá clicar no botão Configurações relacionado as guias.

| Opções da Internet                                                                                     | × |
|----------------------------------------------------------------------------------------------------|---|
| Geral egurança Privacidade Conteúdo Programas Avançadas                                                |   |
| Para criar guias de home page, digite cada endereço em sua própria linha.                              |   |
| http://intranet.tj.rj.gov.br/                                                                          |   |
| Usar atual Usar padrão Usar em branco                                                                  |   |
| Histórico de navegação                                                                                 |   |
| Excluir arquivos temporários, histórico, cookies, senhas salvas e<br>informações de formulário da Web. |   |
| Excluir Configurações                                                                                  |   |
| Pesquisa<br>Alterar padrões de pesquisa.<br>Configurações                                              |   |
| Alterar como as páginas da Web são exibidas Configurações<br>nas guias.                                |   |
| Aparência                                                                                              |   |
| <u>Cor</u> es <u>I</u> diomas <u>E</u> ontes <u>A</u> cessibilidade                                    |   |
| OK Cancelar Aplicar                                                                                    |   |

A janela "Configurações de Navegação com Guias" será aberta. Na área "Quando um pop-up for encontrado" a opção **Sempre abrir pop-us em uma janela** deverá estar marcada.

| Configurações de Navegação com Guias                                             | × |
|----------------------------------------------------------------------------------|---|
| ✓ Habilitar Navegação com Guias (exige reinicialização do Internet Explorer)     |   |
| ✓ Avisar-me ao fechar várias guias                                               |   |
| 🗌 Sempre alternar para novas guias quando <u>c</u> riadas                        |   |
| 🗹 Habilitar Guias Rápidas (exige reinicialização do Internet Explorer)           |   |
| Abrir apenas a primeira home page ao iniciar o Internet Explorer                 |   |
| 🔽 Abrir <u>n</u> ovas guias ao lado da guia atual                                |   |
| $\square$ Abrir home page de novas guias, em vez de uma página em <u>b</u> ranco |   |
| ⊂Quando um pop-up for encontrado:                                                | _ |
| 🔿 Permitir que o Internet Explorer decida como pop-ups serão abertos             |   |
| Sempre abrir pop-ups em uma nova janela                                          |   |
| Opre abrir pop-ups em uma nova guia                                              |   |
| Abrir linke outros programas em:                                                 |   |
| C Nova janela                                                                    |   |
| Nova guja na janela atual                                                        |   |
| O Guia ou janela <u>a</u> tual                                                   |   |
|                                                                                  |   |
| Restaurar padrões OK Cancelar                                                    |   |

Após consulta ou alteração, para voltar a intranet, o usuário deverá clicar no botão OK.